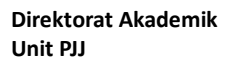

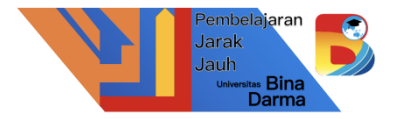

# **Tutorial Penggunaan Elearning Universitas Bina Darma**

# 1. Silahkan akses link <u>https://siska.binadarma.ac.id/login</u> , kemudian klik Log In isi Username dan Password dengan benar dan klik login

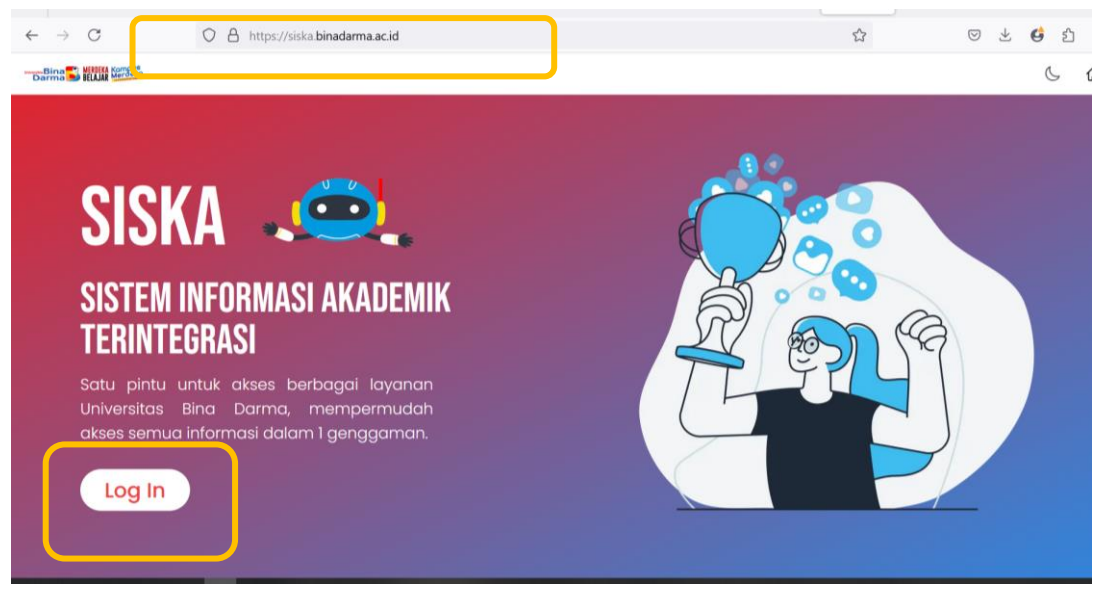

#### 2. isi Username dan Password dengan benar dan klik login

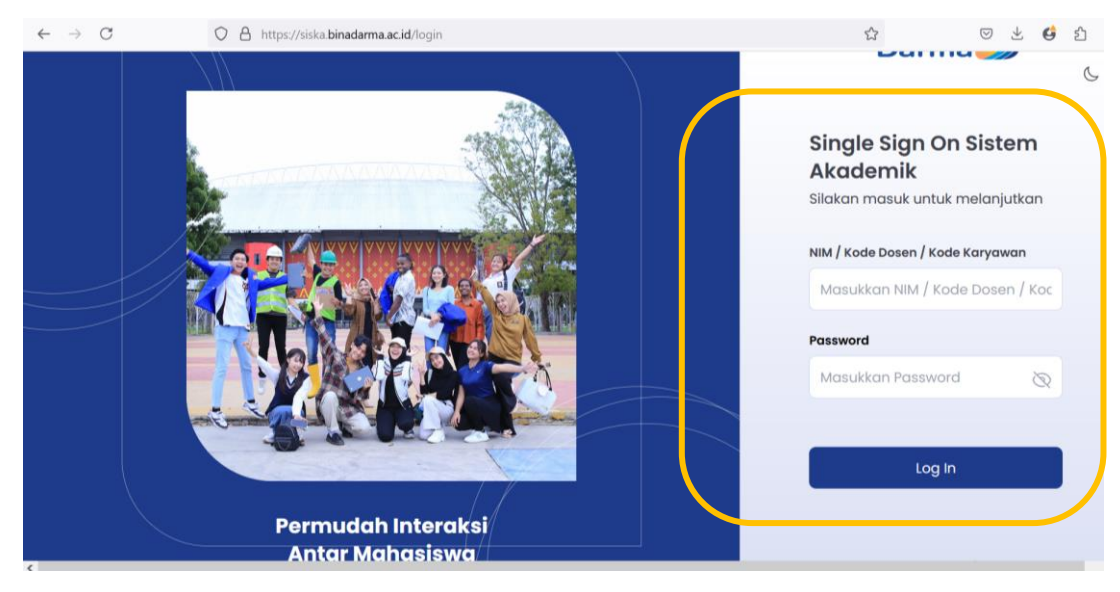

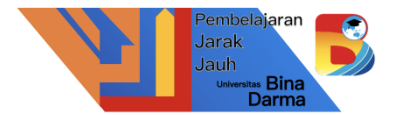

3. Jika berhasil login, akan menampilkan laman berikut ini. Pilih Menu **Akademik** kemudian klik **Elearning UBD**.

| $\leftarrow \ \rightarrow \ C$ | O A https://siska.binadarma.                    | ac.id                                         | ☆                            | © ± 🗳 ≙ ≡                  |
|--------------------------------|-------------------------------------------------|-----------------------------------------------|------------------------------|----------------------------|
| Darma BELAJAR Merder           | ŧ.                                              |                                               | 6 ta 🔵                       | Nicholas Wahyu Rasidin 🗸 🔷 |
| Semua<br>Akademik              | Akademik U <mark>l</mark> iversitas Alu         | umni Fakultas & Prodi Jurnal & Seminar        | Berita & Blog Pelatihan      | Riset & Inovasi            |
| 5                              | <b>Bina Darma</b><br>Web Universitas Bina Darma | Elearning UBD<br>Online learning              | Kalender Ak<br>Kalender Akac | a <b>demik</b><br>Jemik    |
| ۲                              | <b>Epasca</b><br>Online Learning Pascasarjana   | Eprints<br>Jurnal Bina Darma                  | PMB<br>Penerimaan M          | fahasiswa Baru             |
|                                | <b>Repository</b><br>Repository Bina Darma      | Sisfo Bina Darma<br>Sistem Informasi Akademik | CBT<br>Computer Bas          | sed Test                   |

\*\* Jika terjadi kendala tidak memunculkan laman utama Elearning

| $\leftarrow \rightarrow C$ | A https://elearning2.binadarma.ac.id                                                                                                    | © ± <b>G</b> ∑ = |
|----------------------------|----------------------------------------------------------------------------------------------------|------------------|
| Universitas Bina<br>Darma  | Home Sisfo Website                                                                                                    | Q                |
|                            | Universitas Bina Darma                                                                                                    |                  |
|                            | Site announcements                                                                                                    |                  |
|                            |                                                                                                    |                  |
|                            | Monthly UBD Newsletter Edisi Juni 2024<br>by Aan Restu Mukti , M.Kom., CCNA - Thursday, 4 July 2024, 8:46 AM                                                                                               |                  |
|                            | Yth. Civitas Academika Universitas Bina Darma                                                                                                    |                  |
|                            | UBD Update adalah salah satu wadah untuk menginformasikan segala informasi yang ada di UBD dengan tempilan terbaru dan terturun bias dilibat secara menuluruh dalam bentuk radaksi. Neuroteter ini di bari |                  |

\*\*\* Klik menu Login. Kemudian isi username dan password yang sama dengan laman siska <u>https://siska.binadarma.ac.id/login.</u>

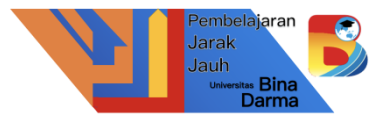

4. Berikut ini merupakan tampilan awal elearning Universitas Bina Darma yang berisikan informasi dan pengumuman terkait akademik perkuliahan.

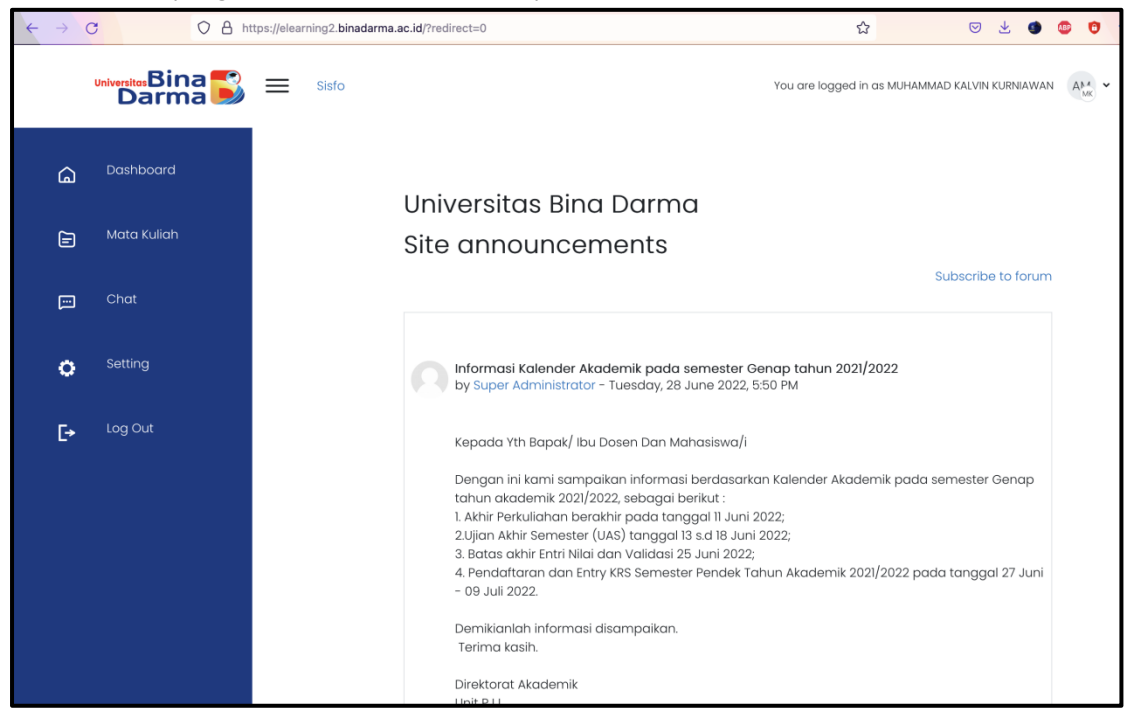

5. Menu Dashboard menampilkan informasi terkait tugas, quiz dan forum dari semua mata kuliah yang sedang ditempuh dalam priode satu semester.

| $\leftarrow \rightarrow 0$ | C O A ht                      | ps://elearning2.binadarma.ac.id/my/                                | ☆                                         | ☺ ৬ 🥶 😳                                   |
|----------------------------|-------------------------------|--------------------------------------------------------------------|-------------------------------------------|-------------------------------------------|
|                            | Universitos Bina 💕<br>Darma 🂕 | E Sisto You a                                                      | re logged in as MUHAMMAD KALVIN KURNIAWAN | A <sup>MA</sup> <sub>LK</sub> • Edit mode |
| G                          | Dashboard                     |                                                                    | Forum                                     | Penagung Terakhir                         |
| Ē                          | Mata Kuliah                   | 3 0                                                                | 8                                         | 7                                         |
|                            | Chat                          | Pertemuan minaau ini                                               |                                           |                                           |
| 0                          | Setting                       | lorton dan mingga mi                                               |                                           |                                           |
| [+                         | Log Out                       | tugas 1<br>Jaringan Komputer : Routing & Switchin<br>(1423410)     | ng 30 September<br>2022                   | Add<br>Submission                         |
|                            |                               | tugas 1<br>Jaringan Komputer : Routing & Switchin<br>(1423410)     | ng 30 September<br>2022                   | Add<br>Submission                         |
|                            |                               | Mata Kuliah Analisis Numerik(Jemakmu<br>Analisis Numerik (1423203) | un) 27 Oktober 2022                       | Add Submirsion                            |

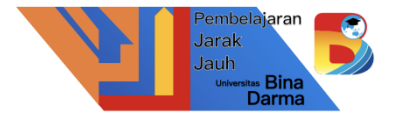

6. Menu Mata Kuliah menampilkan informasi tentang semua mata kuliah yang sedang di ampuh dalam satu semester.

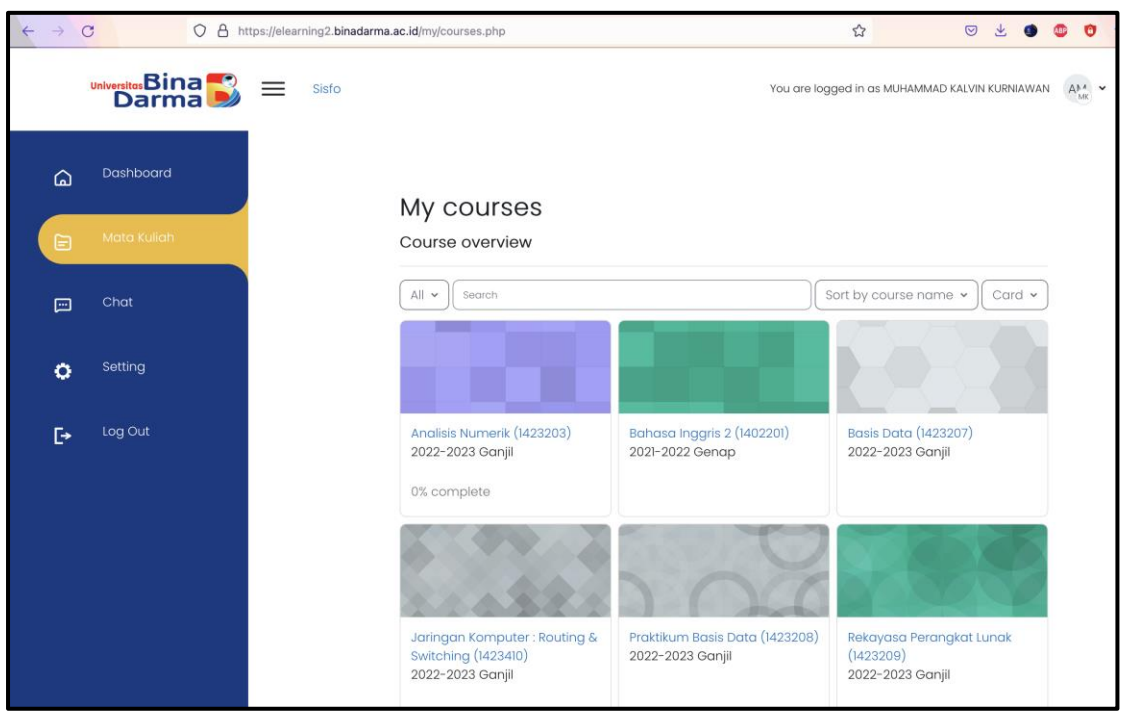

7. Menu Chat menampilkan informasi tentang komunikasi pribadi antara mahasiswa dengan mahasiswa atau mahasiswa dengan dosen. Fungsi nya sama seperti chat pada sosial media.

| $\leftarrow \rightarrow$ | C O A h                     | ttps://elearning2.binadarma.a | ac.id/my/courses.php                                                     |                                                    | ☆                                          | ◙ ½ ● ◎ ◎ ◆ ቆ ≡                                        |
|--------------------------|-----------------------------|-------------------------------|--------------------------------------------------------------------------|----------------------------------------------------|--------------------------------------------|--------------------------------------------------------|
|                          | Universitas Bina S<br>Darma | Sisfo                         |                                                                          | You are log                                        | iged in as MUHA IMA                        |                                                        |
| 6                        | Dashboard                   |                               | My courses                                                               |                                                    |                                            | Search P ®<br>R Contacts                               |
| Ð                        | Mata Kuliah                 |                               | Course overview                                                          |                                                    |                                            | MUHAMMAD KALVIN KURNIAW                                |
|                          | Chat                        |                               | All • Search                                                             |                                                    | Sort by cour e na                          | <ul> <li>▶ Group (0)</li> <li>▶ Private (0)</li> </ul> |
| 0                        | Setting                     |                               |                                                                          |                                                    | $\mathbf{Y}$                               |                                                        |
| [+                       | Log Out                     |                               | Analisis Numerik (1423203)<br>2022-2023 Ganjil<br>0% complete            | Bahasa Inggris 2 (1402201)<br>2021–2022 Genap      | Basis Data (14:<br>2022-2023 Ga            |                                                        |
|                          |                             |                               | Jaringan Komputer : Routing &<br>Switching (1423410)<br>2022-2023 Ganjil | Praktikum Basis Data (1423208)<br>2022-2023 Ganjil | Rekayasa Perc<br>(1423209)<br>2022-2023 Ga |                                                        |

8. Menu Setting menampilkan informasi akun anda secara peribadi. Jika ada informasi yang kurang tepat, maka bisa di lakukan perubahan di menu ini.

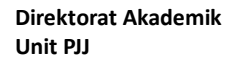

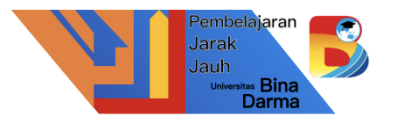

| $\leftarrow \rightarrow ($ | C O A ht                  | ps://elearning2.binadarma.ac.id/user/profile.php 🔂 😇 🛃                                                                                                    | •    | • | ₽ = |
|----------------------------|---------------------------|----------------------------------------------------------------------------------------------------|------|---|-----|
|                            | Universitos Bina<br>Darma | Sisfo You are logged in as MUHAMMAAD KALVIN KURNIAWAN A                                                                                                    | mode |   |     |
| G                          | Dashboard                 | Reset page to defat                                                                                                    | lt   |   |     |
| Ē                          | Mata Kuliah               | MUHAMMAD KALVIN KURNIAWAN                                                                                                    |      |   |     |
| Ē                          | Chat                      | User details Miscellaneous                                                                                                    |      |   |     |
| •                          | Setting                   | Edit profile Blog entries<br>Email address Forum posts<br>mkalvink@amail.com (Visible to other course Forum discussions                                                                                                    |      |   |     |
| Ŀ                          | Log Out                   | participants)                                                                                                    |      |   |     |
|                            |                           | Privacy and policies     Reports       Data retention summary     Grades overview                                                                                                    |      |   |     |
|                            |                           | Course details     Login activity       Course profiles     First access to site       Bohaso Inggris 2 (1402201)     Saturday, 30 July 2022, 225 PM (55 days 17 hours)       Analisis Numerik (1423203)     Lost access to site       Web Programming (1423404)     Lost access to site       Use access to site     Use access to site |      |   | 7   |

9. Menu Log Out berfungsi keluar dari elearning Universitas Bina Darma.

# Perkuliahan di Elearning Universitas Bina Darma

1. Silahkan pastikan jadwal kuliah di sisfo sama dengan mata kuliah yang tampil di elearning.

2. Pada hari perkuliahan online silahkan akses Menu Mata Kuliah, kemudia pilih mata kuliahnya. (misalkan saya pilih Mata Kuliah Jaringan Komputer : Routing & Switching)

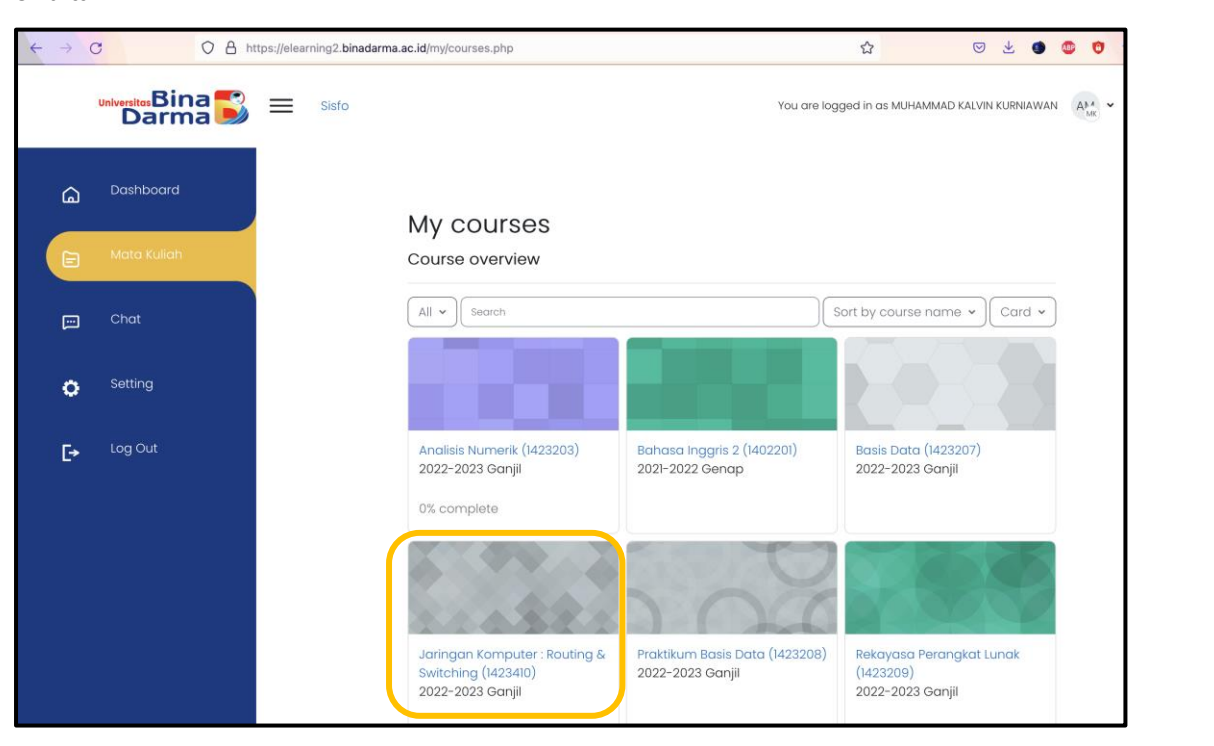

Jarak Jauh

sitas Bina Darma

3. Menu Course menampilkan informasi tentang tugas, materi, link, forum dan url terkait perkuliahan selama 16 minggu.

Tutorial Elearning UBD Versi 1.2

| Pembelajaran<br>Jarak<br>Jauh<br>Universitas Bina<br>Darma |
|------------------------------------------------------------|
| Darma                                                      |

|                             | ttps://elearning2.binadarma.ac.id/course/view.php?id=9 | 86                      | ☆                        | S 7 💿 💿        |
|-----------------------------|--------------------------------------------------------|-------------------------|--------------------------|----------------|
|                             | Sisfo                                                  |                         | You are logged in a      |                |
| ×                           |                                                        |                         |                          |                |
| 👻 General                   |                                                        |                         |                          |                |
| Announcements               |                                                        | Jaringan Kom            | nputer : Routir          | ng & Switching |
| ♥ Topic 1                   |                                                        | (14232 <mark>10)</mark> |                          |                |
| 🗱 forum 1                   |                                                        | Course Participants     | Grades Competencie       | 20             |
| 🕼 materi 2 penunjang mate   |                                                        |                         | en autor e on i potonoio | •              |
| 🗊 tugas 1                   |                                                        | × General               |                          | Collapse all   |
| 🕼 tugas 1                   |                                                        | • Oenerui               |                          | Condpae di     |
| 🛙 materil                   |                                                        | FORUM                   |                          |                |
| 🕼 silahkan absensi kehadira |                                                        | Announcement            | S                        |                |
| ☆ Topic 2                   |                                                        |                         |                          |                |
| ♥ Topic 3                   |                                                        |                         |                          |                |
| ♥ Topic 4                   |                                                        |                         |                          |                |
| ♥ Topic 5                   |                                                        | FORUM                   |                          | Mark as done   |
| ☆ Topic 6                   |                                                        | forum 1                 |                          |                |
| ☆ Topic 7                   |                                                        |                         |                          |                |
| ♥ Topic 8                   |                                                        | URL<br>materi 2 penun   | jang materi slide        | Mark as done   |

4. Menu Participants menampilkan informasi akun mahasiswa dalam satu kelas dan satu matakuliah yang sama.

| ~ · | → C | С 8 ht                    | ttps://elearning2.binadarma.ac.id/user/index.php?id=986 🔂 😒 速 🐠   | o o         | ₽ = |  |  |
|-----|-----|---------------------------|-------------------------------------------------------------------|-------------|-----|--|--|
| E   |     | Universites Bina<br>Darma | Sisfo You are logged in as MUHAMMAD KALVIN KURNIAWAN              | AMA V       |     |  |  |
|     | ඛ   | Dashboard                 | Cour: 9 Participants Grades Competencies                          |             |     |  |  |
|     | Ð   | Mata Kuliah               |                                                                   |             |     |  |  |
|     | Ē   | Chat                      | Enrolled users                                                    |             |     |  |  |
|     | 0   | Setting                   | Motch Any                                                         | $\otimes$   |     |  |  |
|     |     |                           | + Add condition Clear filters App                                 | oly filters |     |  |  |
|     | [→  | Log Out                   | 31 participants found                                             |             |     |  |  |
|     |     |                           | First name AI A B C D E F G H I J K L M N O P Q R S T U V W X Y Z |             |     |  |  |
|     |     |                           | Surname AI A B C D E F G H I J K L M N O P Q R S T U V W X Y Z    |             |     |  |  |
|     |     |                           | 1 2 *                                                             |             |     |  |  |
|     |     |                           | Roles Groups Last access to course                                |             |     |  |  |
|     |     |                           | H- HANZANI - Student IF3C Never                                   |             |     |  |  |
|     |     |                           | HENDRI - Student IF3C Never                                       |             | ?   |  |  |

5. Menu Grades menampilkan informasi tentang Nilai atau Score dari tugas, forum yang telah anda kerjakan.

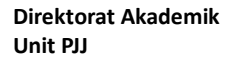

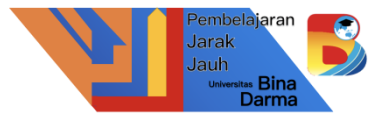

|                                                                                                    | https://elearning2.binadarma.ac.id/gra               | de/report/user/index.php?id=!           | 986                                                                                                    |                                           |            | E ☆            | S 🛃 🚳 🧐 🕈                       | ₽ =   |
|----------------------------------------------------------------------------------------------------|------------------------------------------------------|-----------------------------------------|----------------------------------------------------------------------------------------------------|-------------------------------------------|------------|----------------|---------------------------------|-------|
| Universitos Bina Bina Hom                                                                                                    | ne Dashboard My courses Sisfo                        | Website                                 |                                                                                                    |                                           | Q A D      | You are logged | in as MUHAMMAD KALVIN KURNIAWAN | Ana v |
| User report •                                                                                                    | Jaringan Kom<br>View: User rep<br>Course Participant | puter : Routin<br>port                  | ng & S                                                                                                    | witchi                                    | ing (1423  | 3410):         |                                 |       |
| User report - M                                                                                                    | IUHAMMAD KAL\                                        | /IN KURNIAW                             | AN                                                                                                    |                                           |            |                |                                 |       |
| User report - M                                                                                                    | IUHAMMAD KALV                                        | <b>/IN KURNIAW</b><br>Calculated weight | Grade                                                                                                    | Range                                     | Percentage | Feedback       | Contribution to course total    |       |
| User report - M<br>Grade item                                                                                                    | IUHAMMAD KALN                                        | /IN KURNIAW                             | Grade                                                                                                    | Range                                     | Percentage | Feedback       | Contribution to course total    |       |
| Grade item<br>Jaringan Komputer : R<br>D tugas 1                                                                                     | IUHAMMAD KALN                                        | Calculated weight                       | Grade                                                                                                    | <b>Range</b><br>0–100                     | Percentage | Feedback       | Contribution to course total    |       |
| Grade item<br>Jaringan Komputer : R<br>Utgas 1<br>D tugas 1                                                                          | IUHAMMAD KALN                                        | Calculated weight                       | Grade                                                                                                    | <b>Range</b><br>0–100<br>0–100            | Percentage | Feedback       | Contribution to course total    |       |
| Grade item Grade item Jaringan Komputer : R Uugas 1 Uugas 1 Uugas 1 Silahkan absensi ket                                             | IUHAMMAD KALN                                        | Calculated weight Calculated weight     | Carade<br>Grade<br>-<br>-<br>-                                                                                | Range<br>0-100<br>0-100                   | Percentage | Feedback       | Contribution to course total    |       |
| Grade item<br>Grade item<br>Jaringan Komputer : R<br>Q tugas 1<br>Q tugas 1<br>Q tugas 1<br>Q silahkan absensi ker<br>D Course total | IUHAMMAD KALN                                        | Calculated weight Calculated weight     | Crade<br>Grade<br>C<br>C<br>C<br>C<br>C<br>C<br>C<br>C<br>C<br>C<br>C<br>C<br>C<br>C<br>C<br>C<br>C<br>C<br>C | Range<br>0–100<br>0–100<br>0–100<br>0–300 | Percentage | Feedback       | Contribution to course total    |       |

6. Menu Compentencies menampilkan informasi tentang rekap atau tabulasi kegiatan pada matakuliah.

| $\leftarrow \rightarrow$ | C C A ht                      | tps://elearning2. <b>binadarma.ac.id</b> /admin/tool/lp/coursecompetencies.php?courseid=986 | ☆ 💿 🛃 🥶 😌 🌩 🖑 =                                                               |
|--------------------------|-------------------------------|---------------------------------------------------------------------------------------------|-------------------------------------------------------------------------------|
| E                        | universitas Bina 🂕<br>Darma 🂕 | Sisfo                                                                                       | You are logged in as MUHAMMAD KALVIN KURNIAWAN $(A_{\rm but}^{\rm AL}$ $\sim$ |
| ۵                        | Dashboard                     | Course: Jaringan Kompute                                                                    | r : Pouting & Switching                                                       |
| Ē                        | Mata Kuliah                   | (1423410)                                                                                   | . Routing & Switching                                                         |
| Ē                        | Chat                          | Course Participants Grades Competencies                                                     | · · · · · · · · · · · · · · · · · · ·                                         |
| 0                        | Setting                       | Course competencies                                                                         | × No filters applied                                                          |
| E≁                       | Log Out                       |                                                                                             | Filter competencies by resource or activity                                   |
|                          |                               | No competencies have been linked to this course.                                            |                                                                               |
|                          |                               |                                                                                             |                                                                               |
|                          |                               |                                                                                             | ?                                                                             |

Cara Mengerjakan Forum, Attendance dan Assignment (Tugas) di Elearning Universitas Bina Darma

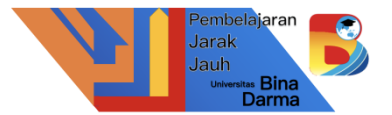

#### 1. Forum

| $\leftarrow \rightarrow$ | C O A h                              | ttps://elearning2.binadarma.ac.id/course/view.php?id=986 🔂 😇 🛃 💿 | 6)<br>0<br>4<br>1               |
|--------------------------|--------------------------------------|------------------------------------------------------------------|---------------------------------|
| E                        | <sup>Universites</sup> Bina<br>Darma | Sisfo You are logged in as MUHAMMAD KALVIN KURNIAWAN             | A <sup>Ma</sup> <sub>MK</sub> • |
| ۵                        | Dashboard                            | Jaringan Komputer : Routing & Switching (1423410)                |                                 |
| Ē                        | Mata Kuliah                          | Course Participants Grades Competencies                          |                                 |
|                          | Chat                                 | ✓ General Collapse all                                           |                                 |
| 0                        | Setting                              | FORUM<br>Announcements                                           |                                 |
| [+                       | Log Out                              | ✓ Topic 1                                                        |                                 |
|                          |                                      | FORUM<br>forum 1                                                 |                                 |
|                          |                                      | URL Mark as done Mark as done                                    | ?                               |

Silahkan pastikan mata kuliah dan topik yang anda pilih benar. Saya disini mengikuti mata kuliah Jaringan Komputer : Routing & Switching pada Topic 1 terdapat forum1.

| Kemudian | klik | forum | 1. |  |
|----------|------|-------|----|--|
|----------|------|-------|----|--|

| $\leftarrow \rightarrow$ | C O A h                       | ttps://elearning2.binadarma.ac.id/mod/forum/View.php?id=1887 🔂 😇 🛃 💿 🔊                                                         | ₽ = |
|--------------------------|-------------------------------|----------------------------------------------------------------------------------------------------|-----|
| E                        | Universitas Bina 🌄<br>Darma 🂕 | Sisfo You are logged in as MUHAMMAD KALVIN KURNIAWAN A                                                                         |     |
| <u></u>                  | Dashboard                     | 20221-1423410-LB964-0 / forum 1                                                                                                |     |
| Ē                        | Mata Kuliah                   | forum 1                                                                                                    |     |
|                          | Chat                          | Mark as done                                                                                                    |     |
| 0                        | Setting                       | silahkan diskusi secara forum online, dengan menuliskan komentar.<br>apakah yang menyebabkan Koneksi semakin banyak pengguna ? |     |
| C+                       | Log Out                       | © Search forums            ©         Add discussion topic         Subscribe to forum                                           |     |
|                          |                               | There are no discussion topics yet in this forum                                                                               |     |
|                          |                               |                                                                                                    |     |
|                          |                               |                                                                                                    | ?   |

Akan ada pertanyaan atau diskusi yang perlu mahasiswa jawab.

Kemudian klik Add discussion topic untuk menuliskan jawaban

|   |   |  |   |  | Pembelajaran<br>Jarak<br>Jauh<br>Universitas Bina<br>Darma |
|---|---|--|---|--|------------------------------------------------------------|
| ~ | 4 |  | 0 |  | =                                                          |

| $\leftarrow \rightarrow ($ | C A https              | s://elearning2.binadarma.ac.id/mod/forum/ | view.php?id=1887                                                                                                    | ☆                                                                                                    | ⊴ ⊻ 🧶 🤨 🕈                                                                                                    | ₩ = |
|----------------------------|------------------------|-------------------------------------------|----------------------------------------------------------------------------------------------------|----------------------------------------------------------------------------------------------------|----------------------------------------------------------------------------------------------------|-----|
| E                          | Universitus Bina Darma | Sisto                                     | You are                                                                                                    | e logged in as MUHAM                                                                                             | MAD KALVIN KURNIAWAN AKA *                                                                                                    |     |
| â                          | Dashboard              |                                           |                                                                                                    |                                                                                                    |                                                                                                    |     |
| Ē                          | Mata Kuliah            | Search forums                             | P Add discussion topic                                                                                                    |                                                                                                    | Subscribe to forum                                                                                                    |     |
|                            | Chat                   |                                           |                                                                                                    |                                                                                                    |                                                                                                    |     |
| 0                          | Setting                | Subject                                   | O M Kalvin Kurniawan                                                                                                    |                                                                                                    |                                                                                                    |     |
| Ŀ                          | Log Out                | Message                                   | <ul> <li>Image: A market of the analysis of the analysis o</li></ul> | E P 2 .<br>penggunan koneks<br>(si internet sekaran<br>ng memberikan de<br>ssi.<br>le antar koneksi yar<br>tiff. | B     B     B | ۲   |

## Kemudian klik Post to forum

| $\leftarrow \rightarrow$ | C O A ht                                 | ttps://elearning2. <b>binadarma.ac.id</b> /mod/forum/view.ph | přid=1887 🗘 🗵 🔮 😁 🕈                                                                                                    | # = |
|--------------------------|------------------------------------------|--------------------------------------------------------------|----------------------------------------------------------------------------------------------------|-----|
| Ħ                        | Universitos Bina <mark>S</mark><br>Darma | Sisfo                                                        | You are logged in as MUHAMMAD KALVIN KURNIAWAN 🛛 🗛 🗸 🗸                                                                                                    |     |
| <u></u>                  | Dashboard                                | Subject O                                                    | M Kalvin Kurniawan                                                                                                    |     |
| Ē                        | Mata Kuliah                              | Message O                                                    |                                                                                                    |     |
|                          | Chat                                     |                                                              | iii     fotor yang menyebobkan semakin banyak pengalunga koneksi internet menurut saya ada 2                                                                                                    |     |
| 0                        | Setting                                  |                                                              | Jantise yang unautanananna valuanni analana nanggani zau ananan unauna tanana naga ana -<br>fatiste yalitu :<br>1. faktor industri, semakin banyak perangkat yang dengan mudah terkaneksi dengan internet                            |     |
| [+                       | Log Out                                  |                                                              | dan jenis nya juga beragaam misalikan koneksi internet sekarang bisa via TV, telepon (VOIP),<br>tablet, çaty, dil. kemudian banyak aplikasi yang memberikan dan membutuhkan kaneksi<br>internet sebagagi media pertukaran informasi. |     |
|                          |                                          |                                                              | 2 faktor teknalagi, banyak nya pilihan metade antar kaneksi yang ada menyebabkan harga<br>koneksi internet semakin murab dan kampetitif                                                                                              |     |
|                          |                                          |                                                              |                                                                                                    |     |
|                          |                                          |                                                              | Post to forum Cancel Advanced                                                                                                    |     |
|                          |                                          | There are required fields in this t                          | orm marked 0 .                                                                                                    | ?   |

Setelah berhasil maka akan muncul di forum1.

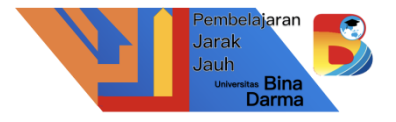

| ~ | $\rightarrow$ ( | C A https://el                | earning2.binadarma.ac.id/mod/forum/view.php?f=150                                                                 | 0                                                               | ☆                           | ⊚ ₹     | 0      |         | 0    | • | ₽ = |
|---|-----------------|-------------------------------|----------------------------------------------------------------------------------------------------|-----------------------------------------------------------------|-----------------------------|---------|--------|---------|------|---|-----|
|   |                 | Universitas Bina 💕<br>Darma 🂕 | Forum 1                                                                                                    |                                                                 |                             |         |        |         |      |   |     |
| E | ۵               | Dashboard                     | Your post was successfully added.<br>You have 30 mins to edit it if you want<br>MUHAMMAD KALVIN KURNIAWAN will be | to make any changes.<br>notified of new posts in 'M Kalvin Kuri | niawan' of 'forum I'        |         |        |         | ×    |   |     |
|   | Ē               | Mata Kuliah                   |                                                                                                    |                                                                 |                             |         |        |         |      |   |     |
|   |                 | Chat                          | Mark as done<br>silahkan diskusi secara forum online,                                                             | dengan menuliskan komentar.                                     |                             |         |        |         |      |   |     |
|   | 0               | Setting                       | apakah yang menyebabkan Koneksi                                                                                   | semakin banyak pengguna ?                                       |                             |         |        |         |      |   |     |
|   | ē               | Log Out                       | Search forums                                                                                                    | Add discussion topi                                             | c                           | Sul     | oscrib | e to fo | orum |   |     |
|   |                 |                               | Discussion                                                                                                    | Started by                                                      | Last post 🖫                 | Replies | Sub    | scribe  | 9    | ٦ |     |
|   |                 |                               | 📓 M Kalvin Kurniawan                                                                                              | MUHAMMAD KAL.<br>24 Sep 2022                                    | MUHAMMAD KAL<br>24 Sep 2022 | 0       |        | D       | :    |   |     |
|   |                 |                               |                                                                                                    |                                                                 |                             |         |        |         |      |   | ?   |

2. Assignment (Tugas)

Tutorial Elearning UBD Versi 1.2

| $\leftarrow \rightarrow$ | C C A htt                   | ps://elearning2.binadarma.ac.id/course/view.php?id=986#section-1 🟠 😒 🔮 | ® 0 | • | - |  |
|--------------------------|-----------------------------|------------------------------------------------------------------------|-----|---|---|--|
| E                        | Universitas Bina S<br>Darma | v Topic I                                                              |     |   |   |  |
| â                        | Dashboard                   | FORUM<br>forum 1                                                       |     |   |   |  |
|                          | Mata Kuliah<br>Chat         | WRL     Mark as done     Mark as done                                  |     |   |   |  |
| •                        | Setting                     | ASSIGNMENT<br>Tugos 1 Mark as done                                     |     |   |   |  |
| [+                       | Log Out                     | ASSIONMENT<br>Turges 1 Mark as done                                    |     |   |   |  |
|                          |                             | FLE Mark as done                                                       |     |   |   |  |
|                          |                             | ATTENDANCE Mork as done                                                |     |   |   |  |
|                          |                             | silahkan absensi kehadiran minggu 1 disini (IF38)                      |     |   | ? |  |

Jarak Jauh <sup>Universi</sub></sup>

nas Bin Darm

# Silahkan klik tugas 1

| $\leftarrow \rightarrow 0$ | C O A ht                      | ttps://elearning2. <b>binadarma.ac.id</b> /mod/assign/view.php?id=1890 🟠 😇 🛃 🐠           | o o 🔹 🖶 = |
|----------------------------|-------------------------------|------------------------------------------------------------------------------------------|-----------|
|                            | Universitos Bina 💕<br>Darma 🂕 | Sisfo You are logged in as MUHAMMAD KALVIN KURNIAWAM                                     |           |
|                            | Dashboard                     | 20221-1423410-LB964-0 / tugas 1<br>Assistment<br>tugas 1                                 |           |
| Ð                          | Mata Kuliah                   | ✓ Done                                                                                   |           |
|                            | Chat                          | Opened: Saturday, 24 September 2022, 12:00 AM<br>Due: Saturday, 1 October 2022, 12:00 AM |           |
| 0                          | Setting                       | silahkan cari informasi tentang teknologi backbone                                       |           |
| Ŀ                          | Log Out                       | Add submission<br>Submission status                                                      |           |
|                            |                               | Submission status No submissions have been made yet                                      |           |
|                            |                               | Grading status Not graded                                                                |           |
|                            |                               | Time remaining 6 days 14 hours remaining                                                 |           |
|                            |                               |                                                                                          | ?         |

Kemudian klik Add submission

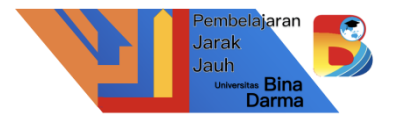

| $\leftarrow \rightarrow$ | C O A h                       | ttps://elearning2. <b>binadarma.ac.id</b> /mod/assign/view.ph | p?id=1890&action=editsubmission | ☆                           | ♡ 坐 🔮 😳 🕈 🖑 ≡           |
|--------------------------|-------------------------------|---------------------------------------------------------------|---------------------------------|-----------------------------|-------------------------|
| E                        | Universitas Bina S<br>Darma S | Sisfo                                                         |                                 | You are logged in as MUHAMI | MAD KALVIN KURNIAWAN AM |
| ۵                        | Dashboard                     | ∀ Add sub                                                     | mission                         |                             |                         |
| E                        | Mata Kuliah                   | Online text                                                   |                                 | : E Þ B 8 8                 | 2                       |
|                          | Chat                          |                                                               |                                 | 1 🕑 🗉                       |                         |
| 0                        | Setting                       |                                                               |                                 |                             |                         |
| €÷                       | Log Out                       |                                                               |                                 |                             |                         |
|                          |                               |                                                               |                                 |                             |                         |
|                          |                               |                                                               |                                 |                             |                         |
|                          |                               | C                                                             | Save changes                    |                             |                         |

Jika tampilan seperti ini berarti tugas dijawab dalam bentuk di ketik langsung dalam box kemudian klik save changes

| + | $\rightarrow$ ( | C A ht                        | ttps://elearning2.binadarma | ac.id/mod/assign/view.               | .php?id=1            | 1889&action=editsub                        | mission                       | ☆                         | 0      | * (        | •    | 0 | ₽ = |
|---|-----------------|-------------------------------|-----------------------------|--------------------------------------|----------------------|--------------------------------------------|-------------------------------|---------------------------|--------|------------|------|---|-----|
| Ш |                 | Universitos Bina 💕<br>Darma 🂕 |                             | Opened: Saturd<br>Due: Saturday, 1   | lay, 24 Si<br>Octobe | eptember 2022, 12:<br>er 2022, 12:00 AM    | 00 AM                         |                           |        |            |      |   |     |
|   | `<br>۵          | Dashboard                     |                             | silahkan cari info<br>kumpulkan tugo | ormasi t<br>asnya de | tentang internet bo<br>engan upload file v | ackbone.<br>vord (docx / pdf) |                           |        |            |      |   |     |
|   | Ð               | Mata Kuliah                   |                             |                                      | bmis                 | ssion                                      |                               |                           |        |            |      |   |     |
|   | Ē               | Chat                          |                             | File submission                      | 15                   |                                            | Maximum file                  | ə size: 500 MB, maximun   | n numb | er of file | s: 3 |   |     |
|   | 0               | Setting                       |                             |                                      |                      | Files                                      |                               |                           |        | E (        | 1    |   |     |
|   | [+              | Log Out                       |                             |                                      |                      |                                            | 'ou can drag and dr           | rop files here to add the | m.     |            |      |   |     |
|   |                 |                               |                             | (                                    |                      | Save changes                               | Cancel                        |                           |        |            |      |   |     |
|   |                 |                               |                             |                                      |                      |                                            |                               |                           |        |            |      |   | ?   |

Jika tampilan seperti ini berarti tugas dijawab dalam bentuk file yang perlu di upload kemudian klik save changes

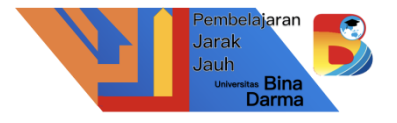

| $\leftarrow \rightarrow$ | c c                       | 🔾 🗛 🕫 https://elearning2.binadarma.ac.id/mod/url/view.php?id=1888                                                                    | ] ≡ |
|--------------------------|---------------------------|----------------------------------------------------------------------------------------------------|-----|
| E                        | universitas Bina<br>Darma | You are logged in as MUHAMMAD KALVIN KURNIAWAN 🔐 🗸                                                                                   |     |
| <u>ه</u>                 | Dashboard                 | 20221-1423410-L8964-0 / materi 2 penunjang materi siide                                                                              |     |
| E                        | Mata Kuliah               | 📵 materi 2 penunjang materi slide                                                                                                    |     |
| <b></b>                  | Chat                      | Mark as done                                                                                                    |     |
| •                        | Setting                   | silahkan di tonton agar mendapatkan pengertian lebih detail Click https://www.voutube.com/watch?v=502Ezw992VA link to open resource. |     |
| E⇒                       | Log Out                   |                                                                                                    |     |
|                          |                           |                                                                                                    |     |
|                          |                           |                                                                                                    |     |
|                          |                           |                                                                                                    |     |
|                          |                           |                                                                                                    | ?   |

Pada menu URL menampilkan informasi tentang eksternal link bisa berupa dengan virtual meeting, zoom, Googlemeet, MSTeams dll.

### 4. Attendance

| $\leftarrow \rightarrow$ | C 0 8 =                       | https://elearning2.binadarma.ac.id/mod/attendance/view.php?id=1892                          | = |
|--------------------------|-------------------------------|---------------------------------------------------------------------------------------------|---|
| E                        | Universitas Bina 🌄<br>Darma 🍉 | Sisfo You are logged in as MUHAMMAD KALVIN KURNIAWAN AN -                                   |   |
| 6                        | Dashboard                     | 20221-1423410-LB964-0 / silahkan absensi kehadiran minggu 1 disini (IF3B) / Attendance      |   |
| E                        | ) Mata Kuliah                 | silahkan absensi kehadiran minggu 1 disini (IF3B)                                           |   |
| E                        | ] Chat                        | [Mark as done]                                                                              |   |
| c                        | Setting                       | This course All courses All sessions                                                        |   |
| G                        | Log Out                       | All All past Months Weeks Days Date Description Status Points Remarks                       |   |
|                          |                               | Taken sessions:0<br>Points over taken sessions:0 / 0<br>Percentage over taken sessions:0.0% |   |
|                          |                               | 0                                                                                           | 2 |

## Menu Attendance menampilkan informasi absensi kehadiran di elearning.